# マァート 郵便物・名刺印刷プログラム

Copyright ©2002-2015 マァート・ハイシステム有限会社 All Rights Reserved Manual Rev 3.1

マァート・ハイシステム有限会社

# はじめに

マァート郵便物・名刺印刷プログラムは、最新のデータベースエンジンをもとに開発された Windows /Vista/7/8/8.1/10 対応の郵便物・名刺印刷に関連したソフトウェアです。

(Windows XP 以前の OS は動作保証の対象外です。)

マウス操作を多用した高い操作性を持っています。画面の文字も大きく読みやすくなってい ます。どうぞこのマァート郵便物・名刺印刷プログラムを充分に活用し、ユーザー独自の専用 アブリケーションとして末永くご利用ください。

またお客様の業務に最適なカスタマイズ(別途料金)も可能ですのでぜひご用命ください。

### マァート・ハイシステム有限会社

ご注意

・この説明書に記載されている記載事項、ソフトウェアの仕様、機能は将来、予告なく必ずバ ージョンアップします。弊社ホームページにて確認ください。

・この説明書とプログラム、関連補助説明書の著作権はマァート・ハイシステム有限会社にあります。一部または全部を無断で複製することはできません。

Microsoft, Windows XP, Vista, 7, 8, 8.1, 10, Access, Excel, Word, Office, インテリマウス, SQL
 Server は米国マイクロソフト社の登録商標です。その他、記載されている会社名、製品名は
 各社の登録商標です。

・QRコードは(株)デンソーウェーブの登録商標です。

# http://www.maat.co.jp

総合案内 infosales@maat.co.jp(迷惑メール回避のためアドレスを変更する場合があります。ホームページの下部か特定商取引ページを参照してください。)

# http://www.maat.co.jp/lawdisp.html

# 使用許諾契約書 重要

ソフトウェア製品ライセンス

製品名 マァート郵便物・名刺印刷プログラム

ライセンス数 1ライセンス(無償)

以下のライセンス契約書を注意してお読みください。本使用許諾契約書(以下「本契約書」といいます)は、 下記に示されたマァート・ハイシステム有限会社(以下マァートといいます)のソフトウェア製品(以下「本ソフ トウェア製品」または「本ソフトウェア」といいます)に関してお客様(個人または法人のいずれであるかを問い ません)とマァートとの間に締結される法的な契約書です。本ソフトウェア製品は、コンピュータ ソフトウェア およびそれに関連した媒体、ならびに印刷物(マニュアルなどの文書)、「オンライン」または電子文書を含むこ ともあります。本ソフトウェア製品をインストール、複製、または使用することによって、お客様は本契約書の 条項に拘束されることに承諾されたものとします。本契約書の条項に同意されない場合、マァートは、お客様に 本ソフトウェア製品のインストール、使用または複製のいずれも許諾できません。そのような場合、未使用のソ フトウェア製品を直ちに購入店またはマァートへご返品ください。

ソフトウェア製品ライセンス

本ソフトウェア製品は、著作権法および国際著作権条約をはじめ、その他の無体財産権に関する法律ならびに その条約によって保護されています。本ソフトウェア製品は許諾されるもので、販売されるものではありません。 1. ライセンスの許諾 本契約書は、お客様に対し以下の権利を許諾します。

★ ライセンスキー(ライセンス番号という場合も同様のことを指します。)

マァートがライセンスキーを使用して本ソフトウェアを許諾する場合、お客様名(またはお客様が登録した実 在する法人、組織等の名称)と7桁郵便番号によって規定される記号の組み合わせにより一意に決定されるライセ ンスキー(お客様を特定する文字列)によるものとします。

★ ライセンスキーによる使用の制限

ライセンスキーの未登録またはマァートが交付した正規のライセンスキーでないものを登録して本ソフトウ ェア製品を使用すると一定日時後、一定起動回数後に一時的に本ソフトウェア製品の使用ができなくなります。 ★ ライセンスキーの更新

正規購入のお客様はお客様名等の変更によるライセンスキーの更新をマァートに請求することができます。 (証明資料が必要な場合もあります。)

★ アプリケーションソフトウェア

お客様は、本ソフトウェア製品をご購入された同一のお客様所有で同一の構内にある3台までのコンピュータ上に インストールして使用することができます。また、お客様は本ソフトウェア製品の同じオペレーティングシステム用 の旧バージョンのコピー1部を本ソフトウェア製品がインストールされている特定のコンピュータ上にインス トールしておくことができます。

★ 記憶装置/ネットワークの使用

お客様は、ネットワークサーバーのような記憶装置に、本ソフトウェア製品のコピー1部を蓄積またはインス トールすることもできます。かかる記憶装置は、本ソフトウェア製品を内部ネットワークで他のコンピュータに インストールまたは実行するためだけに使用されるものでなければなりません。ただし、本ソフトウェア製品が インストールされたコンピュータまたは記憶装置から本ソフトウェア製品を実行している各コンピュータごと に、専用のライセンスを取得しなければなりません。また、本ソフトウェア製品についての1つのライセンスを 異なるコンピュータ間で共有したり同時に使用することはできません。

2. その他の権利と制限

★ リバースエンジニアリング、逆コンパイル、逆アセンブルの制限

お客様は、本ソフトウェア製品をリバースエンジニアリング、逆コンパイル、または逆アセンブル、その他人 間が理解できる状態にすることはできません。

★ 構成部分の分離

本ソフトウェア製品は 1 つの製品として許諾されています。その構成部分を分離して 3 台をこえるコンピュ ータで使用することはできません。

★ プレインストール用またはバンドル用 ソフトウェア製品の使用

本ソフトウェア製品がプレインストール用またはバンドル用 ソフトウェア製品ライセンスで提供されている 場合には、お客様は本ソフトウェア製品とともに入手した特定のコンピュータ(以下「本コンピュータ」といい ます)上でのみ使用することができます。また、この場合、本ソフトウェア製品の譲渡あるいは売却は、本コン ピュータに伴ってのみ行うことができます。 ★ レンタル

お客様は本ソフトウェア製品をレンタルまたはリースすることはできません。

★ サポートサービス

マァートは、本ソフトウェア製品に関するサポートサービス(以下「サポートサービス」といいます)をお客様に提供する場合があります。サポートサービスについては、ユーザーマニュアル、オンラインドキュメント、またはマァート提供の印刷物などに記載されているマァートのポリシーおよびプログラムに従ってご利用になれます。サポートサービスの一部としてお客様に提供された追加のソフトウェアコードは、本ソフトウェア製品の一部とみなされ、本契約書の条件および条項が適用されます。

★ ソフトウェアの譲渡

お客様は、本契約に基づいてお客様の全ての権利を恒久的に譲渡することができます。譲渡には、本ソフトウ ェア製品の一切(全ての構成部分、媒体、マニュアルなどの文書、アップグレード、本契約書)を譲渡すること が条件です。委託販売その他の間接的な譲渡をすることはできません。譲受人は、本契約書の条項に同意し、本 契約書および本ソフトウェア製品をさらに譲渡しないことに同意しなければなりません。

★ 解除

お客様が本契約書の条項および条件に違反した場合、マァートは、他の権利を害することなく本契約を終了す ることができます。そのような場合、お客様は本ソフトウェア製品の複製物およびその構成部分を全て破棄しな ければなりません。

3. アップグレード

本ソフトウェア製品がアップグレードである場合、お客様は、本ソフトウェア製品を使用するためには、マァ ートによってアップグレード対象製品と指定されているソフトウェア製品を使用するためのライセンスを正規 に取得していなければなりません。アップグレードである本ソフトウェア製品は、そのアップグレードの対象と なる製品の代替、あるいはこれに追加されるものです。お客様は、アップグレードにより得られたソフトウェア 製品を、本契約書の条項に従ってのみ使用することができます。複数のコンピュータ プログラムのコンポーネ ントから成り、これらが1つの製品とされている場合において、本ソフトウェア製品がそのコンポーネントのア ップグレードとして提供されている場合、お客様は本ソフトウェア製品を1つの製品としてのみ使用または譲渡 できるものとし、各構成部分を分離して複数のコンピュータ上で使用することはできません。

#### 4. 著作権

本ソフトウェア製品(本ソフトウェア製品のプログラムコード、画面デザイン、帳票デザイン、Webページデ ザイン、データベース構造、実現する機能、操作方法、操作手順、組み込まれたイメージ、写真、アニメーショ ン、ビデオ、音声、音楽、テキスト、アプレットを含みますが、それだけに限りません)、付属のマニュアルなど の文書、および本ソフトウェア製品の複製物についての権原および著作権は、マァートが有するもので、本ソフ トウェア製品は著作権法および国際条約の規定によって保護されています。したがって、お客様は本ソフトウェ ア製品を他の著作物と同様に扱わなければなりません。ただし、お客様はオリジナルを、保存またはコンピュー タ上の本ソフトウェア製品を復元する以外の目的で使用しないことを厳守する限り、本ソフトウェア製品を、特 定のコンピュータ上へインストールすることができます。お客様は、本ソフトウェア製品付属のマニュアルなど 文書を複製することはできません。電子的マニュアルについては1部数印刷することができます。

#### 5. 保証

マァートは本ソフトウェア製品の使用者が本ソフトウェア製品を使用することによって、直接もしくは、間接 に発生した種々の損害(データ、プログラムその他無形体財産に対する損害、使用利益、および得るべかりし利益 の喪失、事業の中断、事業情報の損失など)に対して一切の責任を負わないものとします。またマァートが責任を 負ういかなる場合においても、マァートの責任は本ソフトウェア製品の購入代金を超えないものとします。

6. 品質保証

本ソフトウェア製品が付属の製品マニュアルに従って実質的に動作しない場合、または本ソフトウェア製品の 媒体またはマニュアルに物理的な瑕疵がある場合にはお買い上げ後100日間にかぎり、交換、または代金返還の いずれかにより対応するものとします。ただし上記の事態が火災、地震、第3者による行為その他の事故、お客 様の故意もしくは過失、誤用その他異常な条件下での使用において生じるマァートの責に帰さない理由により生 じた場合、マァートは保証の責任を負わないものとします。またマァートまたはその供給者がお客様のコンピュ ータに本ソフトウェア製品のインストールを代行し本ソフトウェア製品を稼動して操作説明をした場合には瑕 疵担保期間はインストール後、50日間とさせていただきます。

#### 7. 裁判所

お客様、および弊社は、本契約に関連して発生した紛争については日本国、名古屋地方裁判所または名古屋地 方裁判所岡崎支部および安城簡易裁判所を第一審の管轄裁判所とし名古屋高等裁判所を第二審の管轄裁判所と することに同意します。

| ライセンス年,<br>(西暦で記入す | 月日<br>ること) |       |     | ライセンス者 | 4¥ |
|--------------------|------------|-------|-----|--------|----|
| 2 0                | 年          | 月     | 日   |        | 体水 |
| マァート郵便             | 物・名刺印      | 〕刷プロク | ブラム | 販売担当   |    |

マアトとは

古代エジプト人(多神教です)の信仰した神のひとつで正義、真理、法、秩序の象徴としての 女神。頭上に駝鳥の羽根 (マアト)をつける。弊社名マァートはこのマアトをもじったもので す。弊社は正義、真理、法、秩序をきわめて重視します。

マアト説明ページ http://www.maat.co.jp/naming.htm

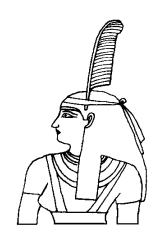

このプログラムには以下のパソコン環境が必要です。

ハードウェア

| CPU     | Pentium または互換、後継プロセッサー500MHz 以上                |
|---------|------------------------------------------------|
|         | 1.5GHz 以上を推奨                                   |
|         | このソフトはNECの旧型 PC98(ハードディスクがA ドライブの 1997         |
|         | 年8月以前製造のもの)には対応していません。                         |
| メモリー    | 128M バイト以上 256M バイト以上を推奨                       |
|         | Windows のバージョンで最低必要メモリー量が異なります。                |
|         | それぞれの条件はクリアしてなお余分にあることがのぞましい。                  |
| ハードディスク | 10M バイト(10G バイトではありません)以上の空き領域。100M バイ         |
|         | ト以上がのぞましい。                                     |
| モニター    | 解像度 1024×768 以上、17 インチ以上を推奨                    |
|         | 各画面は 1024×768 でフル画面になるよう設計                     |
|         | Access 2007 や Access 2007 Runtime ではツールバーのかわりに |
|         | リボンが表示され画面上部の高さが増えるので 1024×820 程度に縦            |
|         | をのばすと良好です。                                     |
|         | 解像度 800×600 や 640×480 はサポートしません。               |
|         | ネットブックパソコンの多くは 1024×600 程度なので使用不可。             |
| プリンター   | WindowsXP サポート機種                               |
| マウス     | WindowsXP サポート機種、                              |
|         | インテリマウス対応                                      |
|         |                                                |
|         |                                                |

バックアップ
 このプログラムのデータはバックアップできません。データとしては
 自身の氏名か、会社、組織、団体などの名称、住所、電話番号と印刷
 切替などの設定データですので喪失した場合は再登録してください。
 それらデータを喪失しても弊社が責任を負うことはありません。

ソフトウェア

Windows Vista/XP/7 オペレーティングシステム日本語版

(Windows95 では動作しません。Windows 98/ME/NT4.0/2000 での動作保証はいたしません。) マイクロソフト Access2002 以降 2010 または Access 2002~2010 ランタイムが必要。本プロ グラムのインストーラーには Access ランタイムが含まれており、インストールするかしない か途中で選択できます。

(Access 97、2000 では動作しません。)

# プログラムのインストールの前に

# 本説明書 3ページの使用許諾書に合意してから開始してください。インストール先フォルダーについ てはインストーラーの既定フォルダーのみに対応しています。他のフォルダーにインストールしない でください。

プログラムのインストールに伴って、もし不具合が発生したりコンピューターウィルスの感 染についてどの時点でその事態になったのかを明確化するために事前およびインストール後 のチェックを一連でお願いします。

コンピューターのシステムは何千という非常に多くのシステムファイルプログラムから構成されています。したがって高速道路で標識が折れた事故のように折れ口を見てそれが長年の 腐食によるものか、衝突による衝撃か、みわけがつくというような単純なものではありません。 これらの処置はコンピューターシステムの健全性確保とトラブル原因の解明や責任分界点を 明確化するため必要です。

#### 事前チェック

1 マウスドライバー、キーボードドライバー等の名称が使用しているものとただしくあっているか確認してください。

2 ハードディスクのボリュームエラーチェックをしてください。

3 最新のウィルスパターンファイルを使用してコンピューターウィルスの感染チェック をしてください。(感染していたら必ず除去してください。)

 「システムの復元ポイント」を作成してください。「スタート」ボタンから「すべての プログラム」または「プログラム」で「アクセサリー」「システムツール」「システムの復元」
 と選択して「復元ポイントの作成」を選択して指示どおり進むと作成することができます。

#### インストール後チェック

インストール直後とプログラム最初の起動終了後にそれぞれ事前チェックと同じ項目チェ ックを実施してください。この間に他のプログラムの起動やインターネットの閲覧や電子メー ル送受信はおこなわないようにしてください。(メール感染が非常に多いため。)これらにつ いてインストールプログラムを起動する事前チェックと異なる事態が発生した場合、直ちに弊 社に現象を記述したレポートを FAX か E-mail 等書面で連絡してください。

インストールプログラムを起動後に発生した場合はプログラムの使用を中止して現象を記述 したレポートを FAX か E-mail 等書面で連絡してください。

注意 弊社では各 Windows のレジストリーバックアップと復元方法は説明できますがレジストリーの操作についてメーカーは保障していません。それを弊社の方から資料を出すことはできません。専 門書を参考にしてユーザーの自己責任で実施してください。

### インストール

ダウンロードファイルの「postalRT12maat.exe」をダブルクリックするとダウンロードファ イルの置いてあるフォルダーの中に「郵便物名刺ランタイム ver200」というように関連ファ イルのはいったフォルダーごと展開解凍します。その中には「インストール説明.pdf」という インストールの説明書もはいっています。また「Access マクロ解除.pdf」もよく読んでください。

フォルダー内の setup.exe をダブルクリックします。

# 🛃 setup.exe 🛛

また本プログラムのインストーラーには Access ランタイムが含まれており、インストールするかしないか途中で選択できます。そのための注意書きの画像を表示すると同時にランタイムインストールの「OK」「キャンセル」の選択ウインドウが現れます。

# マイクロソフト アクセスのセキュリティレベル変更

Access2003、Access2007、Access2010 にはマクロウィルスから防護する観点からマクロ(ビ ジュアル・ベーシックを含む)をブロックする機能があり、セキュリティ管理しています。セ キュリティレベルが中レベル以上だと弊社プログラムはビジュアル・ベーシックを実行できま せん。最初に起動したとき許可処置をする必要があります。

その方法はダウンロードファイルを解凍展開した「郵便物名刺ランタイム ver200」フォルダーの中にある「Access マクロ解除.pdf」をよく読んでください。

サポート

本プログラムは無償であり、サポートはいたしません。

# マァートツールバーについて

プログラム画面の上部に各種ツールバーがありますが長いツールバーが1本あります。これは 弊社プログラムに付属する専属ツールバーでマァートツールバーと呼びます。

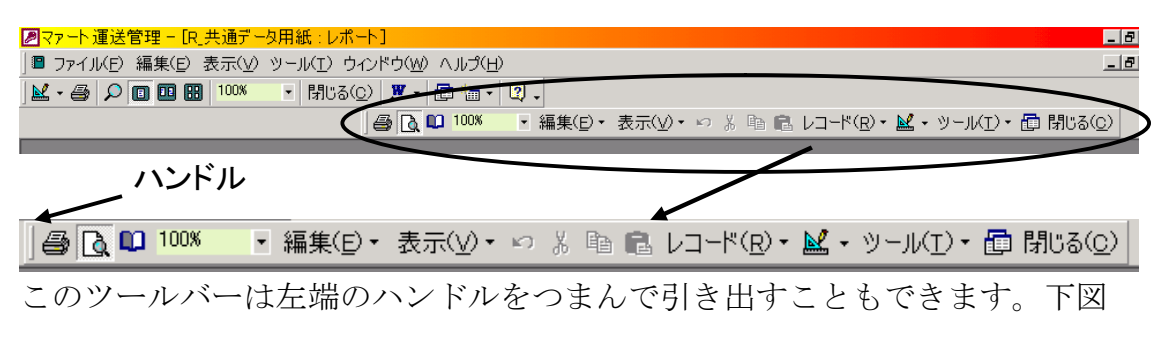

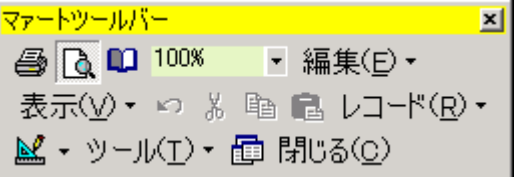

この場合ウインドウのタイトルバーをつまんで画面上部にもっていけばまたメニューの中に 格納されます。もし誤ってクローズボタンを押して消してしまってもプログラムのメインメニ ューにもどってユーザー名タイトルかプログラム名称ラベルを押すとクローズさせる直前の 位置に再表示されます。

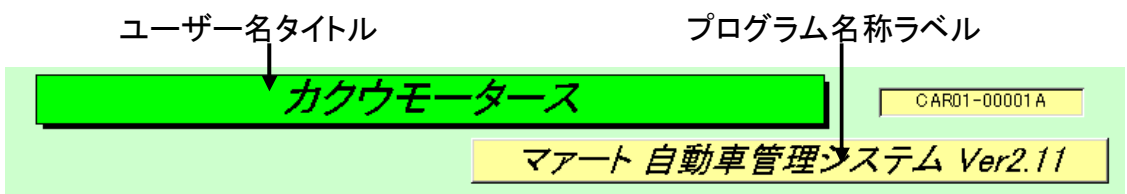

絵や文字であらわされていますがそれぞれをアイコンと呼びます。 また表示している画面や入力状態によって一部のアイコンの状態が変化します。

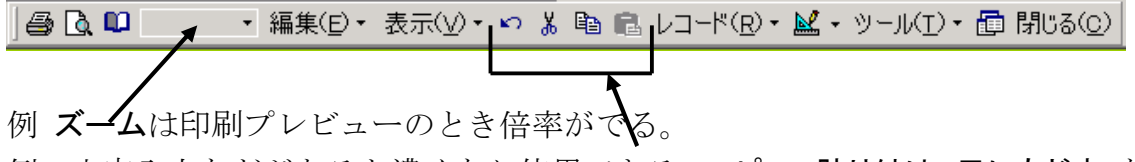

例 文字入力などがあると濃くなり使用できる。コピー、貼り付け、元にもどす など

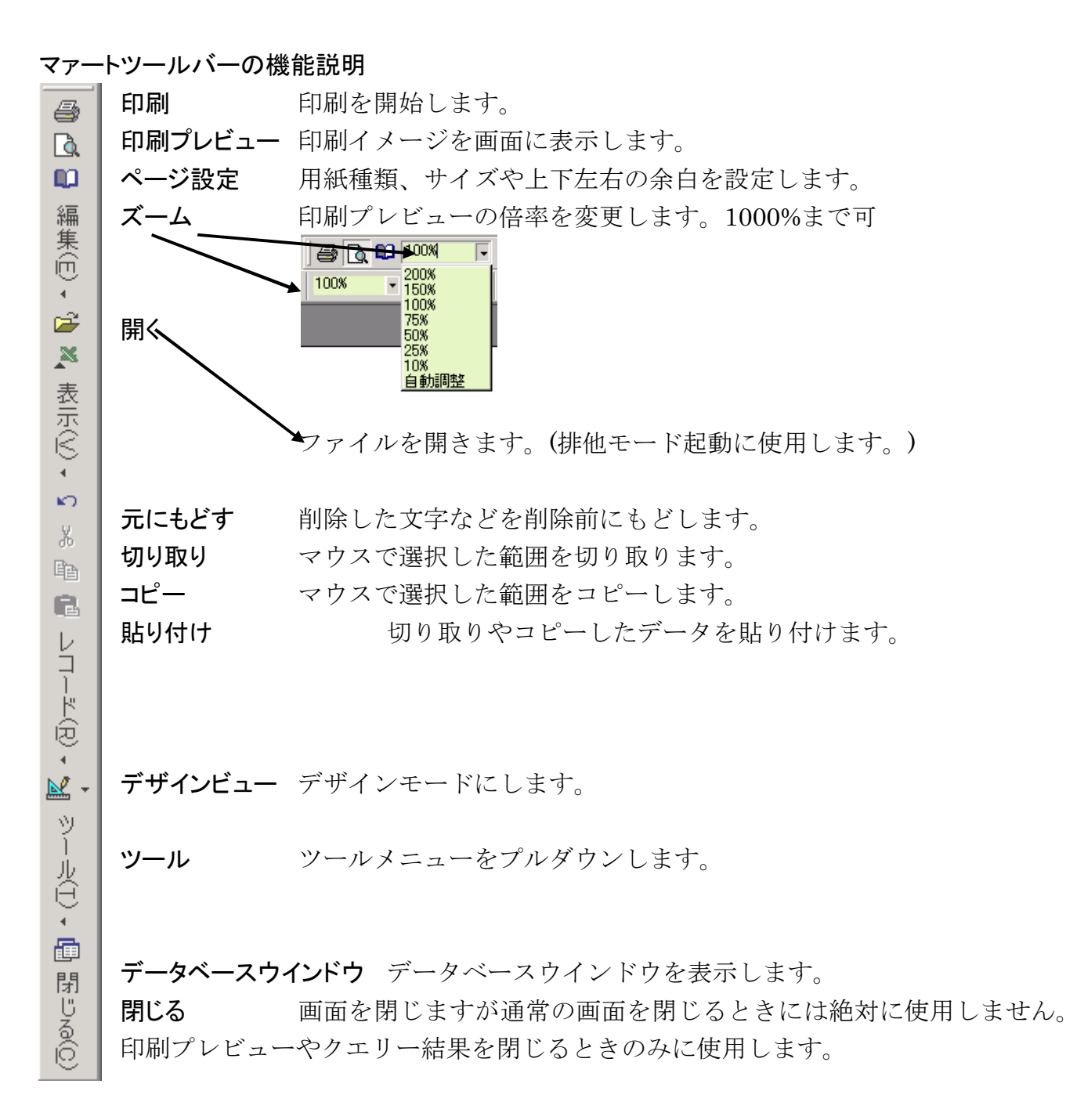

# プリンターと用紙サイズについて

各種帳票を印刷する際、最初に印刷プレビュー(画面に印刷イメージを表示すること)が画面 にでます。この画面の右上に下図のようなマァートツールバーがでます。

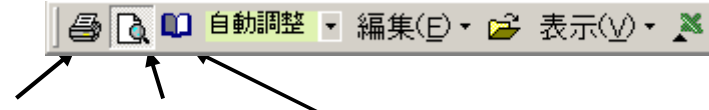

# アイコン名→ 印刷 印刷プレビュー ページ設定

最初にその帳票様式を使用する場合は必ず「ページ設定」アイコンを押し、使用するサイズ、 余白を設定してください。印刷プレビューから戻るときは「閉じる」ボタンを押します。

(A4 縦用紙は幅 21cm ですが弊社プログラムではそのうち最大 18cm まで使用しています。 したがって左右の余白は合計で 3cm 以下になるように設定してください。)

重要 最初にプログラムをインストールするとすべての帳票はそのパソコンの「通常使うプリンタ ー」の既定サイズ(通常は A4 縦)になります。はがき、封筒、B4、B5、A3 その他サイズの場合、ペー ジ設定ウインドウのページタブで変更してください。)

さらに弊社プログラムは最初のインストールだけではなく、インターネットやメールの添付ファイル、 バージョンアップ CD 等によりプログラムのみ入れ替える場合があります。その場合、以前のプログ ラムで、ある帳票をはがきサイズなどにしてあってもプログラムを入れ替えたため新しいプログラム で再度設定しなおす必要が発生します。(既定サイズの A4 サイズ以外の場合。なお弊社プログラム ははがきと封筒、宅配便、特殊伝票以外は標準で A4 サイズとしています。相当以前に官庁で使用 していた B4、B5などは要望があった場合のみ設計していますので通常そのサイズ系列の帳票はあ りません。)

各種帳票の印刷の場合、印刷プレビュー(画面に印刷帳票のイメージを表示すること)がでます。 この場合そのままマァートツールバーの印刷アイコンを押せば実際にプリンターで印刷がで きます。(一部、請求書では不可)

重要 以下のプリンター関連の説明は弊社プログラムが供与する機能ではなく OS としての Windows の機能とプリンター各社が提供するプリンタードライバーにより実現されるもので、操作手 順等についても Windows の機能についての説明です。弊社プログラムが提供するのは印刷する帳 票のデザインとデータのみです。それを Windows に引き渡しているだけです。

したがって、この項の説明やユーザー保有のプリンターやそのドライバーにより実現できないことや 具備していない用紙サイズがあっても弊社の責には属しません。この説明はユーザーへプリンター や印刷関連の知識や操作への補助となるように記述しています。Windows のバージョンアップによっ て説明内容がことなってくる場合もあります。

# 4-1 余白の設定方法

目的の帳票の印刷プレビューを出します。マァートツールバーの「ページ設定」アイコンを押します。下図を表示します。「余白」のタブを押します。

| ページ設定画面(余白 | 設定のタブページ) |
|------------|-----------|
|            | 1         |

| ページ設定          |           |                                                                                                    | <u>? ×</u> |
|----------------|-----------|----------------------------------------------------------------------------------------------------|------------|
| 余白             | ページ       | レイアウト                                                                                                    |            |
|                | )         | プレビュー                                                                                                    |            |
| 上①:            | 11.5      | Constraints and Constraints<br>Water Annual Constraints<br>2014 June 19 (Instraints)<br>2014 Constraints (Constraints)<br>2014 Constraints)<br>2014 Constraints (Constraints)<br>2014 Constraints)<br>2014 Constraints (Constraints)<br>2014 Constraints)<br>2014 Constraints) |            |
| 下(B):          | 13.97     | Card Manyardan<br>China and Angeland Mana.<br>China and Angeland Mana.<br>2014 Angeland Mana.<br>2014 Angeland Mana.                                                                                                    |            |
| 左(E):          | 6.51      |                                                                                                    |            |
| 右( <u>G</u> ): | 5.17      |                                                                                                    |            |
| 「<br>「 データの    | )み印刷する(Y) |                                                                                                    |            |
|                | (ÖK)      | キャンセル                                                                                                    |            |

(メーカーやプリンターが違うと余白の限度幅が異なるため、「余白がたりないため一部が印 刷されないことがあります。」というメッセージが出る場合があります。印刷して余白の設定 を変更してください。特にはがき印刷の場合、はがきサイズかそれに近いサイズに変更してく ださい。変更しないでA4縦サイズのままですと1ページに2枚印刷するような印刷プレビュ ーとなってしまいます。

長形3号など、ビジネスで常用する用紙サイズのない、すっとこどっこいプリンターで封筒の 宛名印刷をする場合の方法例を2つ示します。

プログラム側で封筒サイズが長形3号を想定してある場合、想定用紙サイズがプリンタードラ イバーに用意されていないと、プリンタードライバーの既定値であるA4のサイズで印刷プレ ビューがでます。この場合、左側余白設定を基準に左によってプレビューされます。

1 用紙を片側によせて印刷できるプリンター

用紙ガイドが片側にあり、他方は固定の場合には封筒の幅にガイドをよせて印刷できます。た だし印刷方向に対して左によせるタイプのプリンターでしか対応できません。(たいていのイ ンクジェットプリンターは対応できる型です。)

2 用紙ガイドが左右から均等に伸縮するプリンター

印刷プレビューがでた状態で「ページ設定」アイコンを押し「余白」タブページを出します。 左の余白を 50mm とか 60mm なりにして印刷データを大幅に右にシフトさせ中央付近になる ように調整します。

ただし、プリンター本体側で用紙検出のリミットスイッチが封筒の幅にガイドを狭めても検出できる位置についていなければ不可能です。

はがきサイズなど他の用紙サイズのない場合も同様にします。

### 4-2 用紙種類の設定方法

目的の帳票の印刷プレビューを出します。マァートツールバーの「ページ設定」アイコンを押 します。下図を表示します。「ページ」のタブを押します。

| ページ設定 <b>2</b> ≥                                    |
|-----------------------------------------------------|
| 余白 ページ レイアウト )                                      |
| - 印刷の向き                                             |
| A CAU A CAU                                         |
| 用紙                                                  |
| 用紙サイズ(Z): A4 210 x 297 mm                           |
| 給紙方法(S): A4 210 x 297 mm<br>A4 Extra                |
| -印刷:R_共通于A5 148 × 210 mm                            |
| <ul> <li>● 通常使うプリ B11×17 in<br/>B4 (ISO)</li> </ul> |
| C その他のプリ B4 257 x 364 mm<br>B5 (ISO) Extra          |
| B5 (J13) 横<br>B5 / 82 × 257 mm                      |
| ОК <b>+</b> +>tz/l                                  |

コンボボックスの▼ボタンを押し用紙サイズを選択します。 スクロールバーで移動、この上にもA3など大きいサイズがあります。

この画面はユーザーで使用しているプリンターによってその選択できる用紙の種類がちがいます。特にはがきや長形3号など、日本のビジネスで常用する用紙サイズのない封筒の様式を準備していないプリンターメーカーのものもあります。その場合はがきならB6用紙、封筒ならA4を選択するなどしてプレビュー画面で文字を表示する位置に封筒をセットするようにしてください。

プログラムを起動すると下記画面を表示します。

|                           | 架空販売株式会社                                                                |                                             |
|---------------------------|-------------------------------------------------------------------------|---------------------------------------------|
|                           | マアート 郵便将                                                                | 物・名刺印刷プログラム Ver 2.01 🛛 🛛                    |
| Ţ                         | 組織と郵便↓のタブを押し変えることで画面がか                                                  | わります。                                       |
| 自組織                       | 郵便1 郵便2                                                                 |                                             |
| <b>夕</b> 秋 1              | 社、自組織のデータに書き換えてください。                                                    | 名刺肩書き 代表取締役 名刺に名 名刺にの 名刺にの 名刺にの 名刺にの 名刺にの の |
| ふりがな                      | 未至戦気林以云れ」<br> カクウハンバイカブシキガイシャ                                           | 名刺氏名<br>名刺用メール tarou@kakuu.co.jp            |
| 電話番号<br>FAX番号             | 05xx-33-0007                                                            | ホームページ マーク マーク名刺印刷 QRコード                    |
| <u>郵便番号</u><br>住所1<br>住所2 | 4850071 <u>パーコード</u>   48500718-7-22<br>架空市弥生町8-7-223<br> セントラルタワービル18階 |                                             |
| 電子メール                     | http://www.kakuut.co.jp<br>info@kakuu.co.jp                             | 名刺裏面文 11行以内 名刺裏面印刷                          |
|                           |                                                                         | 海外旅行記<br>http://www.maat.co.jp/travel       |

名称、住所等を書き換えます。

名刺印刷ボタンを押すと名刺の印刷プレビューがでます。印刷するならマァートツールバーの 「印刷」アイコンを押します。印刷プレビューからもどるにはマァートツールバーの「閉じる」 ボタンを押します。

「郵便1」タブを押すと下図に画面が変わります。

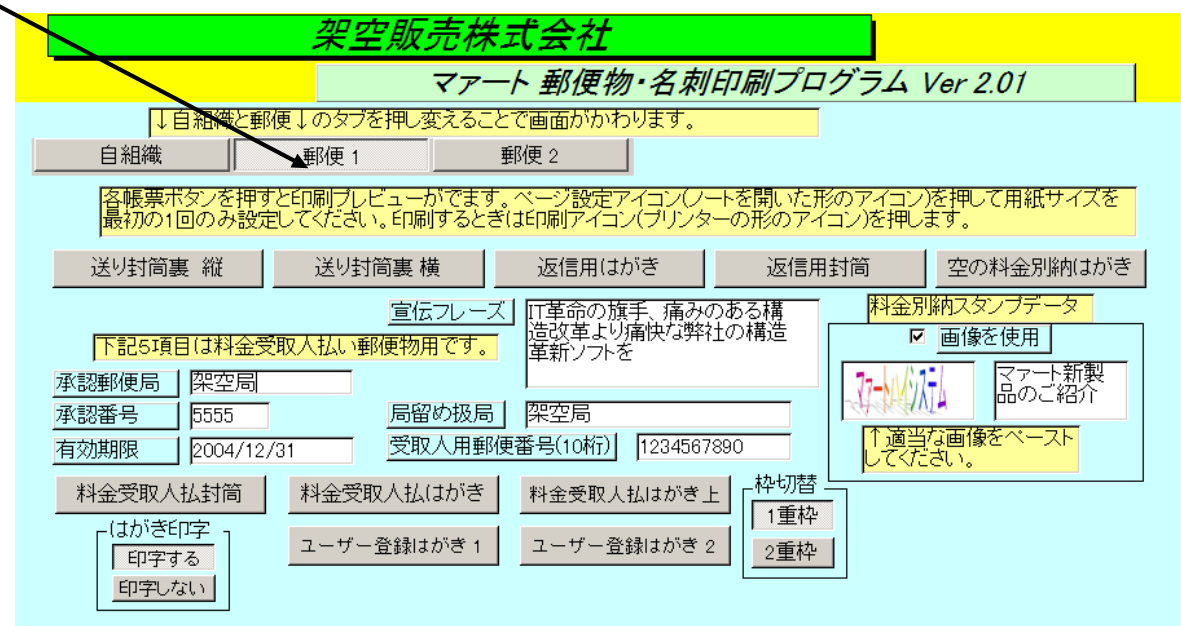

各ボタンを押すとそれぞれの印刷ブレビューを表示します。最初に印刷プレビューを表示した ときにマァートツールバーの「ページ設定」アイコンを押し、用紙サイズ種類を選択してくだ さい。受取人郵便で局留めにしないときはその欄を空白にします。局留めにするときは郵便局 名のみを記入します。印刷するときは郵便局名+局留めという文字列になります。

「空の料金別納はがき」には別納スタンプを印刷できますが、画像か文字列か選択できます。

チェックをいれると画像を使用することになります。画像はコピーしたものをペーストしてく ださい。また宣伝フレーズ欄にいれた文字も印刷できます。

郵便振替口座番号は 6 桁目と 7 桁目の間に半角スペースをひとついれてください。印刷する ときは用紙サイズ A4 のままで郵便振替用紙を A4 横の中央においてください。

# 「郵便2」タブを押すと下図に画面が変わります。

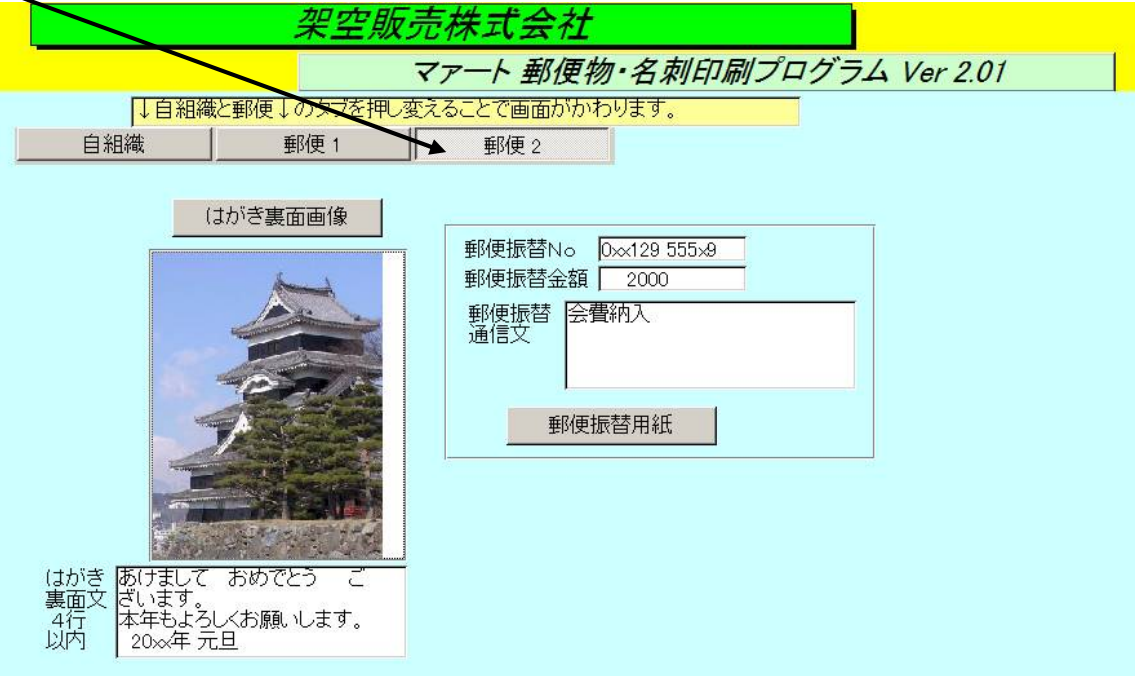

はがき裏面の画像と4行の文書を登録してはがきの裏面を印刷できます。 また郵便振替用紙も印刷できます。

15

# 切り替え機能ボタン

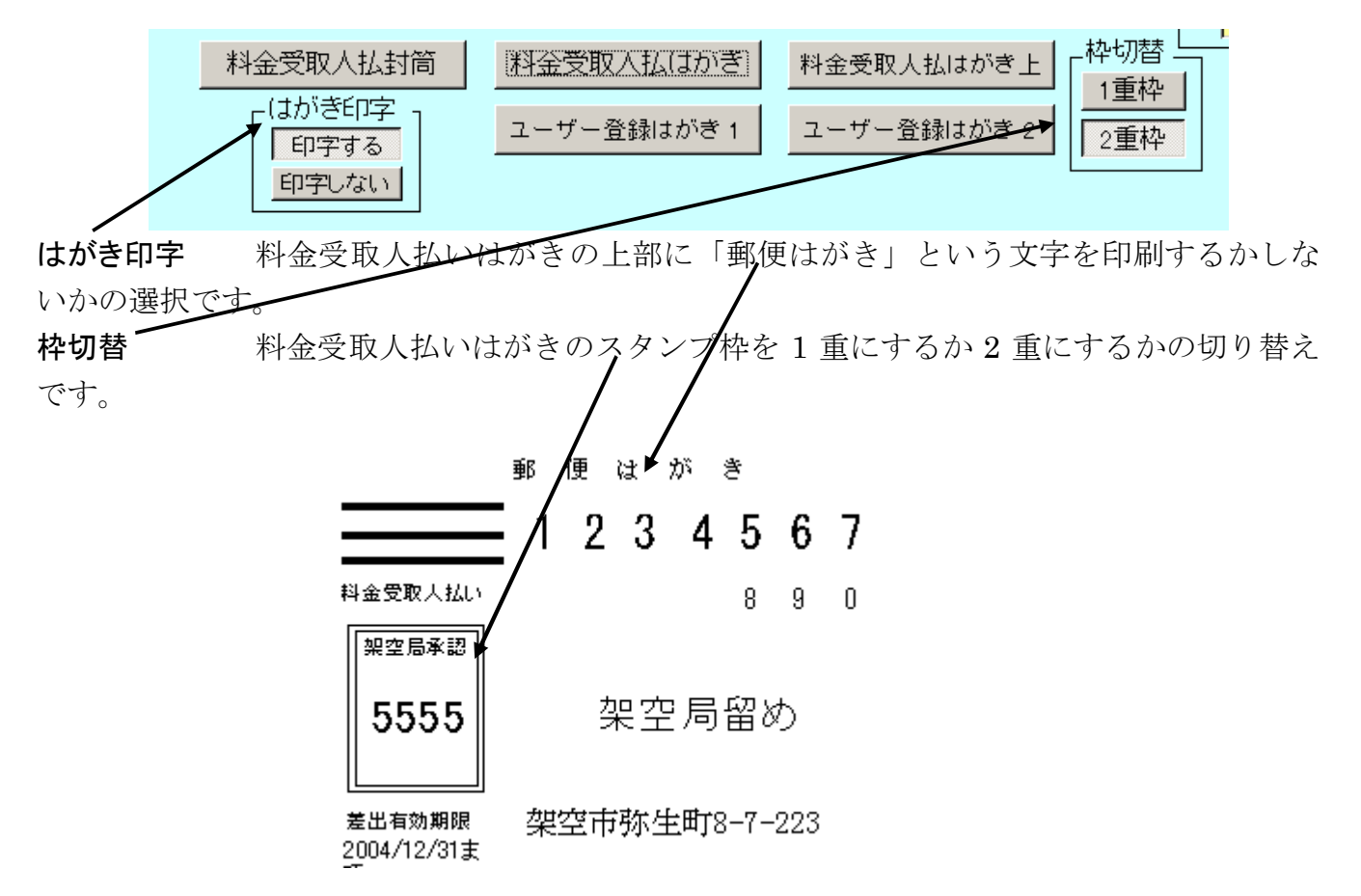

これらの切り替えは郵便局の規程にしたがって行なってください。